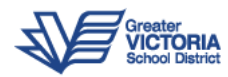

Information Technology for *Learning* 

# Outlook Web App (OWA) Guide

## Updated October 2019

The Outlook Web App (OWA) is a web-based client for reading, creating and managing your work email, calendars, contacts and tasks. Although some more advanced functions can only be accessed from the Outlook desktop application (available on all district provided desktops and laptops), most everyday tasks can be completed using OWA. All Greater Victoria School District employees can access OWA from any web browser by going to: https://owa15.sd61.bc.ca/owa. This guide provides information designed for beginner and intermediate users of OWA.

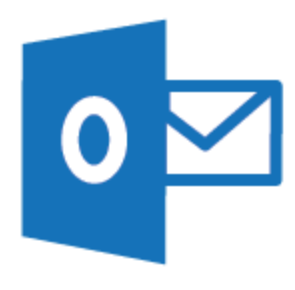

· 0 ?

# Mail

The OWA email window looks similar to the desktop version. The email page loads by default, but if you are on another page, and want to return to the email section, just click on the word *Mail* in the upper right of the window.

0 Outlook Web App

# Creating email

You can Compose emails from the browser, by clicking the *New mail* icon in the top left corner of the window.

# Attaching files

You can drag-and-drop attachments onto the message window, or use the *INSERT* button to locate files, and/or place photos into the body of the email.

| Outlook Web App |                  |                         |
|-----------------|------------------|-------------------------|
| New mail        | ₽ Search mail ar | id people               |
|                 | INBOX            | CONVERSATIONS BY DATE 👻 |

Mail Calendar People Tasks

| ₹⊠ SEND | INSERT   |        |
|---------|----------|--------|
|         | Attachr  | nents  |
| To:     | Pictures | inline |
|         | Your sig | nature |

You will see an icon below the subject line of the email, indicating the file has been attached.

# **Formatting Text**

When composing or replying basic tools are available. To see more tools, click the double down arrow icon next to the tools.

## Drafts

Drafts of replies are linked to the original message. You can work on them later by clicking on the *Continue Editing* icon.

Drafts of new messages are stored in the *Drafts* folder, located on the left hand side of the window below your Inbox folder(s)

## Search

Use search to find specific emails/conversations. You can search for messages sent to/from contacts, or by keyword(s). For example, the keywords "Spring Break" will display all messages with those words in either the subject or body of the email.

# Sort and Filter

Messages can also be sorted by a number of different criteria, by clicking on the filtering drop-down box located beneath the Search box. By default it is set to *Conversations By Date*.

| Subject:                 |        |       |        |   |
|--------------------------|--------|-------|--------|---|
| Outlook-2013-Web-App.pdf | (763 k | (B) P | review | × |
|                          | 1      |       | -      | - |

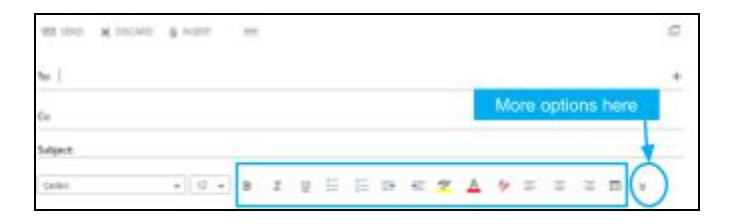

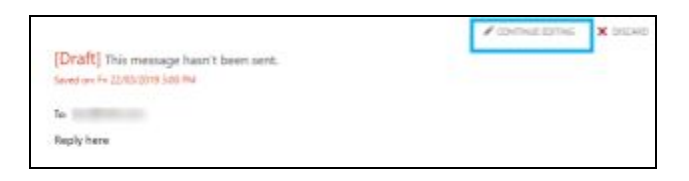

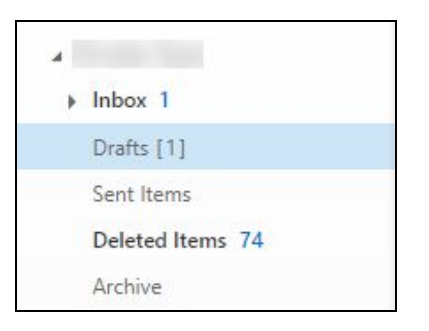

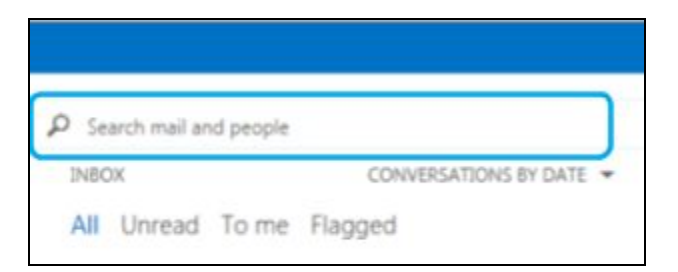

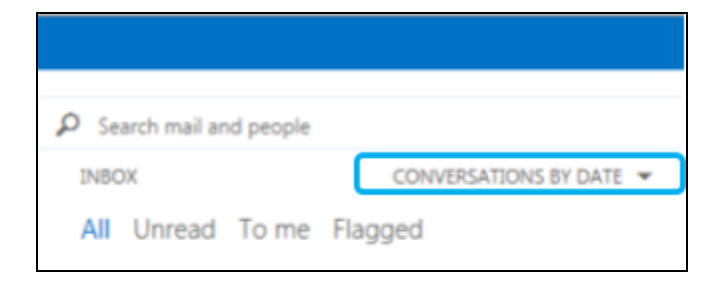

Conversations (sometimes called *threads*) group all responses by subject line. This function can be turned on/off from the *Conversations By Date* drop-down menu. Conversations can cause confusion, especially when different email threads have the same subject lines. Turning this feature off will show each email received in chronological order (unless another sorting method is applied).

|   | CONVERSATIONS |
|---|---------------|
| ~ | On            |
|   | Off           |

| To filter by all, unread, to me, and flagged click the |
|--------------------------------------------------------|
| links located below the Conversations By Date          |
| drop-down menu.                                        |

| Search mail and people | e                     |
|------------------------|-----------------------|
| INBOX                  | CONVERSATIONS BY DATE |
| All Unread To m        | e Flagged             |

# Adding Additional Mailboxes

If you regularly check more than one district email account you can add it to OWA so that you don't need to open multiple windows. To add an additional mailbox:

| ⊿ Inbox<br>Acti<br>Drafts  | Create new toider<br>Rename<br>Delete<br>Empty folder | Open another mailbox          |
|----------------------------|-------------------------------------------------------|-------------------------------|
| Sent I<br>Deleti<br>Archii | Add to Favorites<br>Move<br>Mark all as read          | IT For Learning Feedback      |
| Junk E                     | Add shared folger<br>Permissions                      | Search contacts and directory |
| Notes<br>RSS Fee           | ds                                                    |                               |

- 1. Right click your main mailbox (on the left-hand side of the screen).
- 2. Click Add shared folder...
- 3. Type the name of the account (or email address) in the box that appears.
- 4. Click on the address to add.

Your shared mailbox will now appear below your primary one. You can add multiple shared mailboxes using this method.

# Calendar/People/Tasks

Users can create new contacts, appointments, meetings, and tasks; manage existing contacts, appointments, meetings, and tasks; and create lists of contacts or tasks from within OWA. These sections can be accessed by clicking on their names, located in the upper right-hand side of the browser window.

Outlook Web App

# Mail Calendar People Tasks 💌 😋

# Calendar

The *Calendar* section can be used to create and manage new meetings and events. Users can create new calendars for specific purposes (ex. to book a shared room).

Some of the more advanced features, like publishing calendars to the web, are more easily accomplished by using the desktop version of Outlook.

Calendars can also be linked to a mobile device (using the native *Calendar* app on the device, or the *Outlook* App).

# People

The People section is where contacts are created and managed. Users can create custom mailing lists (a list for parents of students in a particular class for example), or use the automatic lists for different SD61 employee groups.

The *People* section can also be used to search for individual staff members. Type the name into the search area, and find the person you are looking for in the results.

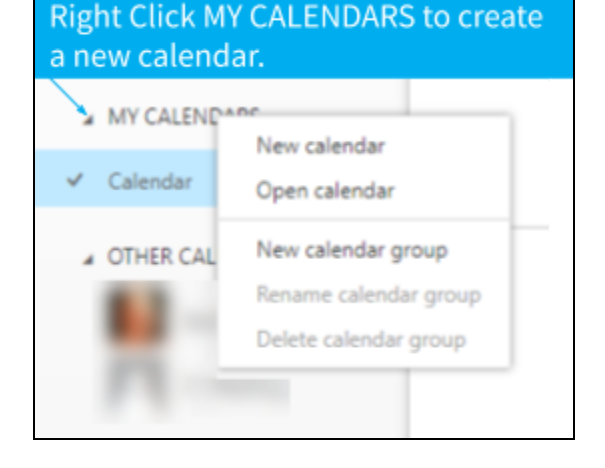

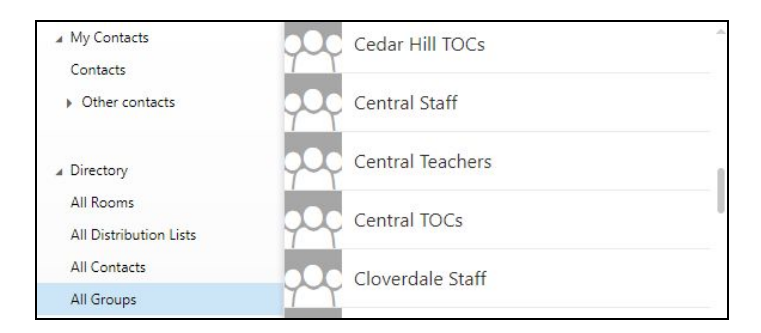

| jones                   | ۶× |
|-------------------------|----|
| All People Groups Rooms |    |
|                         |    |
| Jones,<br>TEAC          | Î  |
| Jones,<br>TOC           |    |

# Tasks

The *Tasks* section allows users to create a list of Reminders and To Dos. The tasks can be given a due date, and later marked as complete. Additional fields are available to add details about a project, or set a regular alert for repeating tasks.

| ubject:<br>New Task | <br> |      |       |        |       |  |
|---------------------|------|------|-------|--------|-------|--|
| lue.                |      | <br> |       |        |       |  |
| Wed 17/04/2019      | •    | S    | how m | ore de | tails |  |
|                     |      |      |       |        |       |  |
|                     | _    |      | •     | 1-     | _     |  |

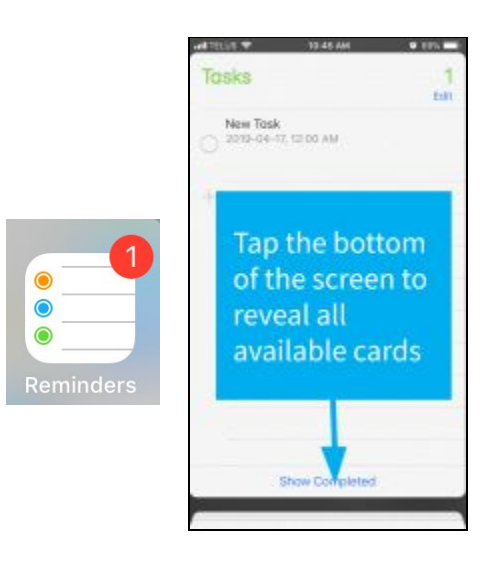

If you have added your SD61 account to your iPhone/iPad your tasks can be viewed/created/edited by going to the *Reminders* App and viewing the *Tasks* card.

# **Account Options**

Users can customize the way OWA looks and how it manages incoming mail with Account Options.

The *Settings* Icon is located next to your name in the upper-right of the browser window. Most of the account options are located under the *Options* section, at the bottom of the menu.

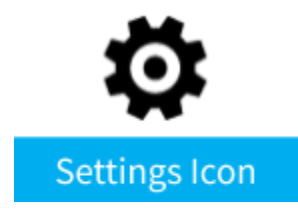

Organize Email

The *my account* page opens by default when you click on *Options*. It provides general information.

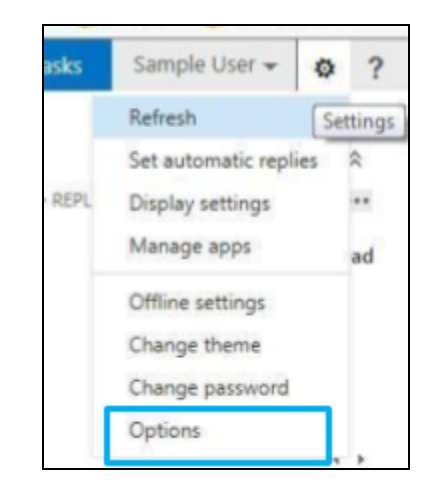

| options        |  |
|----------------|--|
| account        |  |
| organize email |  |

Below *account* (on the left-hand side of the window) is *organize email*. Use this section to create rules and write an automatic reply (ex. an *Out of Office* response).

#### Inbox Rules

This section allows you to create inbox rules for incoming mail. You have the ability to automatically send selected email from your inbox to a folder that you designate.

This section allows users to set up their Out of

Office notifications for incoming email.

#### inbox rules automatic replies delivery reports

Choose how mail will be handled. Rules will be applied in the order shown

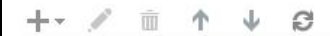

Create a new rule for arriving messages... Move messages from someone to a folder...

Move messages with specific words in the subject to a folder...

Move message sent to a group to a folder...

Delete messages with specific words in the subject...

| inbox rules         | automatic repl         | ies    | delivery     | report     | S        |
|---------------------|------------------------|--------|--------------|------------|----------|
| Create automatic re | eply (Out of Office) m | essage | es here. You | can set yo | ur reply |
|                     |                        |        |              |            |          |
| Don't send auto     | matic replies          |        |              |            |          |
| Send automatic      | replies                |        |              |            |          |
| Send replies        | only during this time  | perio  | d:           |            |          |
| Start time:         | Mon 01/04/2019         | Ŧ      | 1:00 PM      | Ŧ          |          |
| End time:           | Tue 02/04/2019         | *      | 1:00 PM      | Ŧ          |          |

| Search for messages l've | sent to:                |               | Select t           | this option to            |
|--------------------------|-------------------------|---------------|--------------------|---------------------------|
|                          |                         | select users  | ] sent. To         | o find messages           |
| Search for messages that | t were sent to me from: |               | sent to<br>this bo | anyone, leave<br>c blank. |
| )                        | t were sent to me nom.  | select a user |                    |                           |
| Search for these words I | n the subject line:     |               | j                  |                           |
|                          | <u>0</u>                |               |                    |                           |

| options        |  |
|----------------|--|
| account        |  |
| organize email |  |
| groups         |  |
| site mailboxes |  |
| settings       |  |
| phone          |  |
|                |  |

# Delivery Reports

**Automatic Replies** 

Use Delivery Reports to find information about email that you've sent or received. You can search messages for keywords in the subject or particular users that you have sent mail to or received mail

## Settings

The next notable section is *settings*. Navigate to it by clicking on the word settings on the left-hand side of the window. The *mail* sub-section, which loads by default, allows users to set several preferences related to the reading and composing of emails.

### **Email Signature**

Create a personalized signature that you can attach to the end of your email messages.

#### **Message Options**

Below the *email signature* and *message format* sections is *message options*. Here you can set whether or not to display notifications (including sounds) when new messages arrive.

#### **Read Receipts**

On the right-hand side you can decide how to handle read receipts (a function that lets the sender know you have opened their email.)

#### **Reading Pane**

Provides the ability to choose how your email will be displayed and how email should be marked after reading.

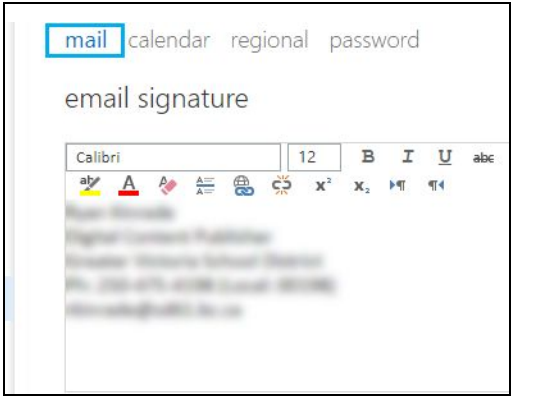

#### message options

After moving or deleting an item: Open the next item

- ✓ Play a sound when new items arrive
- Display a notification when a new email message arrives
- Display a notification when a new voice message arrives
- Display a notification when a new fax arrives
- Empty the Deleted Items folder when I sign out
- ☑ Warn me when I send a message that may be missing an attachment

### read receipts

Choose how to respond to requests for read receipts.

- Ask me before sending a response
- Always send a response
- Never send a response

#### reading pane

When writing email messages:

- Type in the reading pane
- O Type in a new window

Choose when items should be marked as read.

- Mark the item displayed in the reading pane as read
  - Wait 5 seconds before marking the item as read
- Mark the item as read when the selection changes

On't automatically mark items as read

### Conversations

Choose how to sort messages in your reading pane and conversation lists.

#### conversations

Sort messages in the conversation reading pane in this order:

- Newest message on top
- O Newest message on bottom

Choose how to sort the messages in List View in an expanded conversation.

- Match the sort order of the reading pane
- O Show the conversation tree
- Hide deleted items

# **Block or Allow**

Use the Block or Allow settings to manually block junk mail; or allow mail, that may have mistakenly been identified as junk, to pass through.

| options        |  |
|----------------|--|
| account        |  |
| organize email |  |
| groups         |  |
| site mailboxes |  |
| settings       |  |
| phone          |  |
| block or allow |  |
| apps           |  |

### safe senders and recipients

Don't move email from these senders or domains to my Junk Email folder.

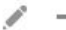

enter a sender or domain here

#### mirth1@gmail.com

newsletter@mailer.infoq.com

tkadatz@shaw.ca

list.msd2d.com

Trust email from my contacts

## Safe senders and recipients

If email from certain users has been redirected to junk mail accidentally you can add them to the safe senders list, to ensure you see their messages in your inbox.

## **Blocked Senders**

If you need to manually block email addresses, you can type them into the blocked senders list. All future emails from this address will automatically be sent to the junk mail folder.

# blocked senders

Move email from these senders or domains to my Junk Email folder.

*i* -

enter a sender or domain here

gustavo\_hernandez21@hotmail.com

landry\_bc@hotmail.com

Don't trust email unless it comes from someone in my Safe Senders a